## Versorgungsübersicht | Kunde, AKUSTIK

Im Versorgungsbaum sehen Sie alle Versorgungen des Kunden je nach Typ getrennt.

| 1, Code: i02n0fsez<br>systeme            | Versorgungsübersicht Hörsysteme rechts Hörsys | sterne links | joah Neuladen<br>Zubehör   | Mehr       |            | AMPAREX Fernivartu                |            |  |
|------------------------------------------|-----------------------------------------------|--------------|----------------------------|------------|------------|-----------------------------------|------------|--|
| Kunden                                   |                                               |              |                            |            |            |                                   |            |  |
|                                          | Vers                                          | orgungen     |                            |            | 8          | Details                           |            |  |
| Kling, Else 🛛 🖂                          | Gerät                                         | SN           | Seite                      | Status     | Datum      |                                   |            |  |
|                                          | <ul> <li>Hörgeräte</li> </ul>                 |              |                            |            | <b>^</b>   | Horgerate                         |            |  |
| Kunde                                    | l⇒-([`Ace 5mi                                 | X2424324     | Rechts                     | E          | 11.05.2017 |                                   |            |  |
|                                          | Horschlauchsystem für die offene Horgel       | at           |                            |            | 11.05.2017 | Für Details ein Gerät selektieren |            |  |
| vorgange                                 | Horer XP                                      |              |                            |            | 11.05.2017 | Tur betaib ein berar belenderen   |            |  |
| tudo mome                                | C Alte Des Clo Deurse CS                      | 0404404      | Deather                    | -          | 11.05.2017 |                                   |            |  |
| Audiogramme                              | W- ( Alla Più Cic Power 85                    | 2121121      | Recrits                    | E          | 02.11.2008 |                                   |            |  |
| Häraustomo                               | Winner M (55 dD)                              |              |                            |            | 02.12.2013 |                                   |            |  |
| norsysteme                               | (Porenal (55 dB)                              |              |                            |            | 02.12.2013 |                                   |            |  |
| Sabbillan                                | - O Reparatorpadschale                        |              | Death                      |            | 02.12.2013 |                                   |            |  |
|                                          | C Style op                                    | 0705740      | Rechts                     | 5          | 02.12.2013 |                                   |            |  |
| Dokumentation                            | - Canton Otenioatik                           | 8705745      | Recito                     | 6          | 09.10.2008 |                                   |            |  |
|                                          | Renerature average                            |              |                            |            | 09.10.2008 |                                   |            |  |
| Wartelisten                              | D-C A 212 Comini                              |              |                            |            |            |                                   |            |  |
|                                          | Benaraturasuschala                            | 1100         | Recito                     |            | 12 12 2000 |                                   |            |  |
| Befragungen                              | C Ace 5ml                                     | ¥234234      | X234234 Links E 11.05.2017 |            |            |                                   |            |  |
|                                          | - al Hörschlauchsvetem für die offene Hörner  | 51           |                            |            |            |                                   |            |  |
| Serviceverträge                          | Librar VP                                     |              |                            | 11.05.2017 |            |                                   |            |  |
|                                          | Reparaturnauschale                            |              |                            |            | 11.05.2017 |                                   |            |  |
| Karten und Programme                     | B-/C Alta Pro CIC Power 85                    | 6325353      | Links                      | F          | 02 11 2008 |                                   |            |  |
| Angebote                                 |                                               |              | - * Komfort Otoplastik     |            |            | -                                 | 02 12 2013 |  |
|                                          | Hörer M (55 dB)                               |              |                            |            | 02.12.2013 |                                   |            |  |
| N                                        | Reparaturpauschale                            |              |                            |            | 02.12.2013 |                                   |            |  |
| Rechnungen                               |                                               | 7456464      | Links                      | E          | 09.10.2008 |                                   |            |  |
| the set of the set of the set of the set | - V Komfort Otoplastik                        |              |                            |            | 09.10.2008 |                                   |            |  |
| Abrecimung Kostentrager                  | Reparaturpauschale                            |              |                            |            | 09.10.2008 |                                   |            |  |
|                                          | - ( Aero 211 AZ                               | 2143235      | Links                      | E          | 02.10.2007 |                                   |            |  |
| Main AMPADEY                             | - 🕑 Komfort Otoplastik                        |              |                            |            | 02.10.2007 |                                   |            |  |
| Ment AMPAREX                             | Reparaturpauschale                            |              |                            |            | 02.10.2007 |                                   |            |  |
|                                          | B - (C A 312 Gemini                           | 4665         | Links                      | F          | 13 12 2000 |                                   |            |  |

#### Problemlösung

- Zubehör taucht nicht an der Versorgung in der Übersicht auf
- Fremdgeräte-Wizard (Vorgänge)

### Funktionsleiste

| 🕒 🗏 Suche    |               | ₽ - Bigeicherr                                                     | Prucken Noah Neuladen Mehr AMPAREX Fernwartung                                                                                                    |  |  |  |  |  |  |
|--------------|---------------|--------------------------------------------------------------------|----------------------------------------------------------------------------------------------------|--|--|--|--|--|--|
| Schaltfläche | Name          | ame Beschreibung                                                   |                                                                                                    |  |  |  |  |  |  |
|              | Speiche<br>rn | Wurden Dat<br>gespeichert                                          | Wurden Daten in der Maske ergänzt, verändert oder gelöscht, werden damit die Änderungen in die Datenbank gespeichert.                                                                                                    |  |  |  |  |  |  |
|              | Drucken       | Schlägt star<br>jederzeit an<br>Dokumentvo<br><u>A</u> Hin<br>Es r | idardmäßig Dokumentvorlagen vom Typ 'Versorgungsdaten' vor. Die Dokumentvorlagen können<br>gepasst werden (siehe auch <u>Dokumentvorlagen (Stammdaten</u> )). Es können auch eigene<br>orlagen verwendet werden.<br>weis<br>muss eine Versorgung ausgewählt werden.                                                                                                    |  |  |  |  |  |  |
| Ø            | Noah          | lst auf diese<br>kann z. B. e                                      | m Arbeitsplatz NOAH eingerichtet (Akustik), werden die Noah-Daten des Kunden geöffnet und es<br>ine Messung durchgeführt werden.                                                                                                    |  |  |  |  |  |  |
| $\bigcirc$   | Neulad<br>en  | Wurden auf<br>werden, ohr                                          | einem anderen Arbeitsplatz Arbeitszeitdaten geändert oder erfasst, können diese Daten nachgeladen<br>ie die Maske neu aufzurufen.                                                                                                    |  |  |  |  |  |  |
|              | Mehr          | Über das M                                                         | ehrmenü stehen Ihnen folgende Befehle zur Verfügung:                                                                                                    |  |  |  |  |  |  |
|              |               | Befehl                                                             | Beschreibung                                                                                                    |  |  |  |  |  |  |
|              |               | Fremdge<br>räte<br>anlegen<br>(Akustik)                            | <ul> <li>Wechselt ein Kunde von einem anderen Akustiker zu Ihnen, wird hierüber seine Hörgeräte<br/>angelegt. Dabei kann eine Rechnung zum Einfordern eventueller Restreparaturpauschalen erstellt<br/>werden (siehe auch <u>Fremdgeräte-Wizard (Vorgänge)</u>).</li> <li>Zusätzlich wird bei der Ausgabe von Fremdgeräten eines neuen Kunden, bis zu 3 Tage zurück die<br/>letzte Noah Anpassung ermittelt und im Fremdgeräte-Dialog als Artikel und Seriennummer<br/>angeboten. Der bzw. die Artikel werden aber nur dann angeboten, wenn mit dem Noah-<br/>Artikelnamen ein Artikel in den AMPAREX Stammdaten vorhanden ist.</li> </ul> |  |  |  |  |  |  |

• Hörsystem wurde einer falschen Seite zugeordnet

# Versorgungsübersicht | Kunde, AKUSTIK

### Maskenbeschreibung

| belle            | Beschreibung                                                                                                    |                                                                   |                 |               |              |                                        |                      |                      |         |  |
|------------------|----------------------------------------------------------------------------------------------------|-------------------------------------------------------------------|-----------------|---------------|--------------|----------------------------------------|----------------------|----------------------|---------|--|
| /ersorgu<br>ngen | Die Versorgungen bauen sich hierarchisch auf, sodass z. B. eine Otoplastik direkt unter dem zugehörigen Hörgerät eingetrag wird. Zubehör erscheint dabei unter einer extra Rubrik bzw. auch als Hörsystemzubehör. |                                                                   |                 |               |              |                                        |                      |                      |         |  |
|                  | AMPAREX - 01 Stuttgart                                                                                                    |                                                                   |                 |               |              |                                        |                      | - 0                  | ×       |  |
|                  | Kling, Else<br>Nr.: 1, Code: i02n0fsez                                                                                                    | E Suche P Speloter                                                | Drucken         | Soah Neuladen | ••••<br>Mehr |                                        |                      | AMPAREX Ferrivariung | 9 Hiffe |  |
|                  | Kunden                                                                                                    | Versorgungsübersicht Hörsysteme rechts Hörsy                      | ysterne links   | Zubehör       |              | al                                     |                      | Datalla              |         |  |
|                  | Kling, Else 🛛                                                                                                    | Gerät                                                             | SN              | Seite         | Status       | Datum<br>11.05.2017                    | Alta P               | ro CIC Power 85      |         |  |
|                  | 🖉 Kunde                                                                                                    | Alta Pro CIC Power 85     Womfort Otoplastik     Hörer M (55 dB)  | 2121121         | Rechts        | E            | 02.11.2008<br>02.12.2013<br>02.12.2013 | Serien-Nr.:          | 2121121              |         |  |
|                  | Audiogramme                                                                                                    | Reparaturpauschale     Wöhlk Endverbraucherflyer ABC weich        |                 | Rechts        | E            | 02.12.2013<br>02.12.2013               | Status:<br>Batterie: | Eigengerät (E)       |         |  |
|                  | 6 Hörsysteme                                                                                                    | ⊕ ( <sup>*</sup> Exélia SP<br>- v <sup>*</sup> Komfort Otoplastik | 8765743         | Rechts        | E            | 09.10.2008                             | Garantie bis:        | 01.11.2009           |         |  |
|                  | G Sehhilfen                                                                                                    |                                                                   | 7766            | Rechts        | F            | 13.12.2000                             | Farbe:               | Grau                 |         |  |
|                  | Dokumentation                                                                                                    | ⊖- C Ace 5mi<br>- V Hörschlauchsystem für die offene Hörge        | X234234<br>arat | Links         | E            | 11.05.2017                             |                      |                      |         |  |
|                  | 8. Befragungen                                                                                                    | Hörer XP     Separaturpauschale                                   |                 |               |              | 11.05.2017<br>11.05.2017               |                      |                      |         |  |
|                  | Serviceverträge                                                                                                    |                                                                   | 6325353         | Links         | E            | 02.11.2008<br>02.12.2013<br>02.12.2013 |                      |                      |         |  |
|                  | 🖶 Karten und Programme                                                                                                    | Reparaturpauschale     C Exélia SP                                | 7456464         | Links         | Е            | 02.12.2013<br>09.10.2008               |                      |                      |         |  |
|                  | Angebote                                                                                                    | ✓ Komfort Otoplastik ③ Reparaturpauschale                         |                 |               |              | 09.10.2008<br>09.10.2008               |                      |                      |         |  |
|                  | Rechnungen                                                                                                    | (□- ()" Aero 211 AZ                                               | 2143235         | Links         | E            | 02.10.2007<br>02.10.2007               |                      |                      |         |  |
|                  | Abrechnung Kostenträger                                                                                                    | Keparaturpauschale     A 312 Gemini     Benaraturpauschale        | 4665            | Links         | F            | 13.12.2000                             |                      |                      |         |  |
|                  | Mein AMPAREX                                                                                                    | C Zubehör                                                         |                 |               | E            | 07.10.2011                             |                      |                      |         |  |
|                  | Terminplaner                                                                                                    | - & Kleine Lisa, Telefonsender galvanisch                         |                 |               | E            | 06.05.2007 💌                           |                      |                      |         |  |

## Versorgungsübersicht | Kunde, AKUSTIK

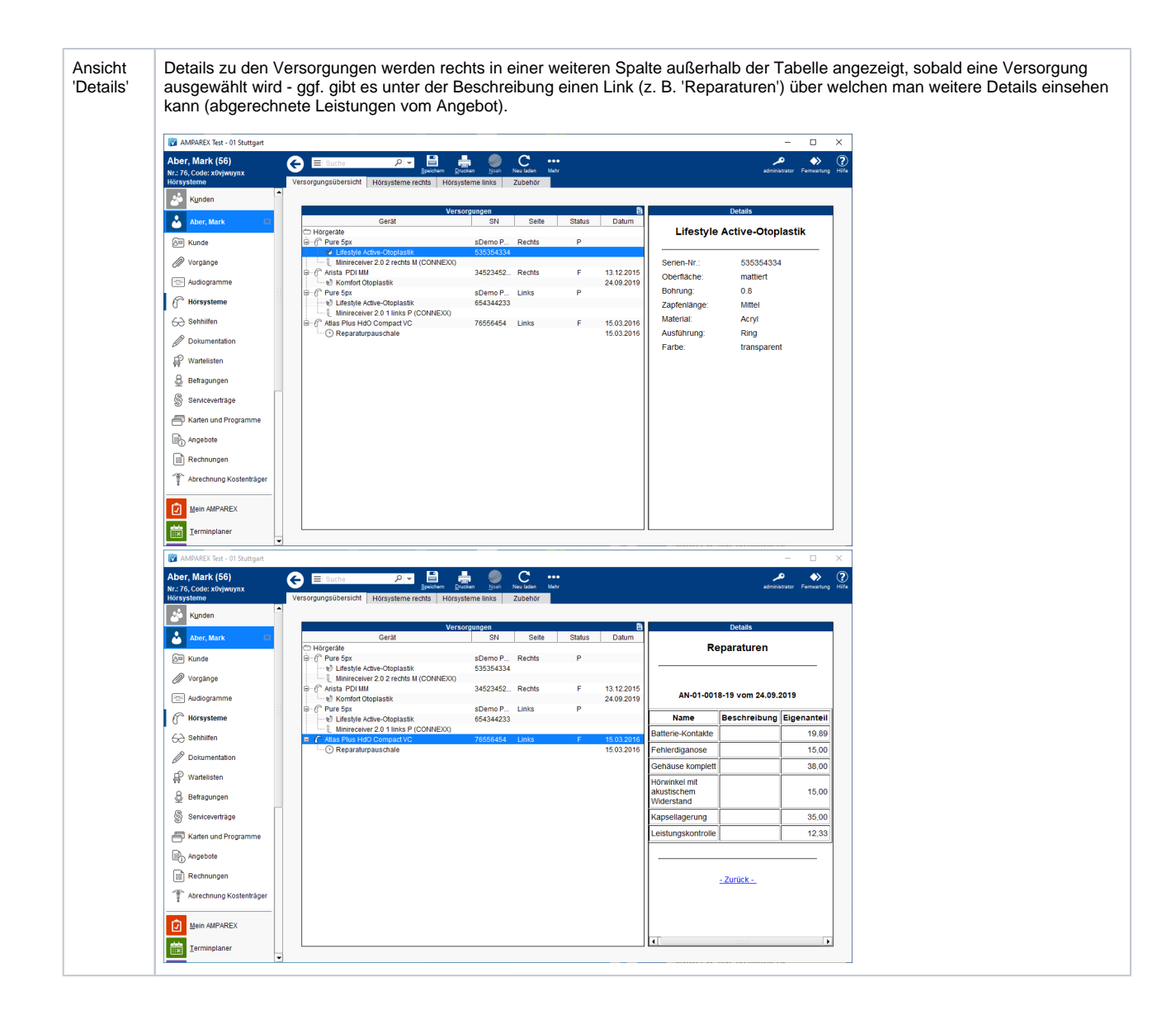